## Structuring and creating accounts in Active Directory

In this guide we will create a structure in Active Directory, that supports the following departments in two sites.

- Management (Ledelse)
- Production (Produktion)
- Administration
- Sales (Salg)

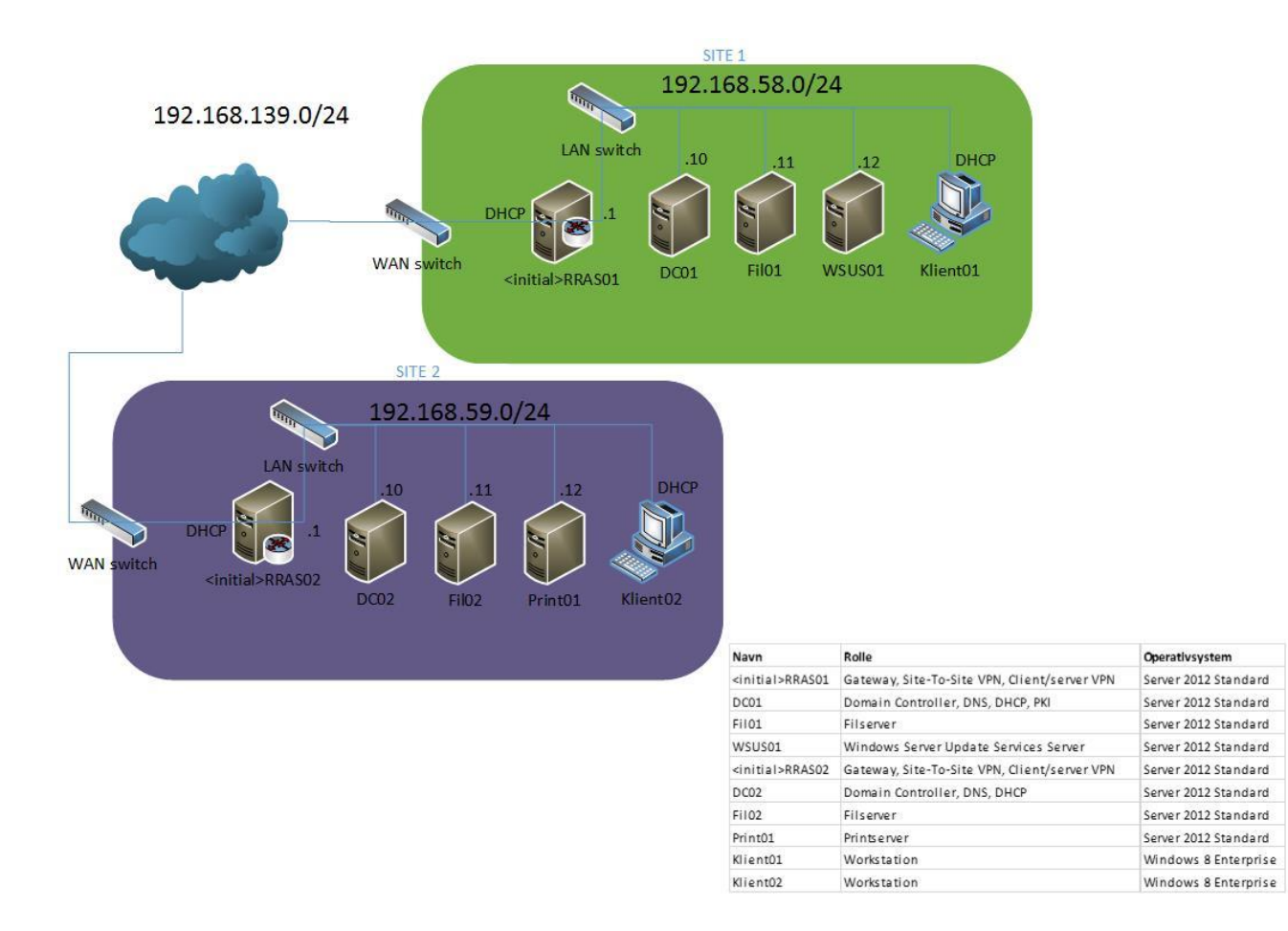

According to Microsoft there are several ways to structure Active Directory accounts. There is not just one solution, but some designs are more appropriate than others. It all depends on the company. See page 208-210 in the Microsoft Press book: Configuring Windows Server 2008 Active Directory (2nd edition) (70-640).

## \_ 🗆 🗙 1 DC01 on JOHNH - Virtual Machine Connection File Action Media Clipboard View Help 🕸 🔘 🗉 🞯 🥘 📗 🎼 🍤 - 0 × Server Manager • 🗊 | 2 Server Manager • Dashboard Manage Tools Help View Active Directory Administrative Center Active Directory Domains and Trusts WELCOME TO SERVER MANAGER Dashboard Active Directory Module for Windows PowerShell Active Directory Sites and Services Local Server Active Directory Users and Computers All Servers 1) Configure this local serve ADSI Edit AD DS **Component Services** ĨĨ DHCP Computer Management 2 Add roles and features 🔒 DNS Defragment and Optimize Drives File and Storage Services D DHCP 3 Add other servers to manad DNS WHAT'S NEW 4 Create a server group Event Viewer Group Policy Management iSCSI Initiator Local Security Policy LEARN MORE ODBC Data Sources (32-bit) ODBC Data Sources (64-bit) Performance Monitor ROLES AND SERVER GROUPS Resource Monitor Roles: 4 | Server groups: 1 | Servers total: 1 Security Configuration Wizard Services AD DS 1 1 DHCP System Configuration Manageability Manageability System Information Task Scheduler Events Events Windows Firewall with Advanced Security Services Services Windows Memory Diagnostic Performance Performance Windows PowerShell BPA results BPA results Windows PowerShell (x86) Windows PowerShell ISE 08:58 Ra 🕼 🕼 DAN 23-04-2013 $\mathbf{\Sigma}$ ┢ Status: Running a 8 🔒 .::

## Creating an Organizational Unit (OU) strukture

| 12                                              | DC01 on JOHNH -           | Virtual Machin   | e Connection              |           | - 🗆 🗙                                        |
|-------------------------------------------------|---------------------------|------------------|---------------------------|-----------|----------------------------------------------|
| File Action Media Clipboard View Help           |                           |                  |                           |           |                                              |
| 🕸 💿 💿 💿 📄 🚺 🕪 🏂 🔿                               |                           |                  |                           |           |                                              |
|                                                 | Active Directo            | orv Users and Co | omputers                  |           | - 🗇 🗙                                        |
| File Action View Help                           |                           | ,                |                           |           |                                              |
|                                                 | \$k 🛅 🔻 🖻 🐍               |                  |                           |           |                                              |
| Active Directory Unerstand Computers (DC01 doma | Neme                      | Turne            | Description               |           |                                              |
| Saved Oueries                                   | Builtin                   | huiltinDomain    | Description               |           |                                              |
| domain.local                                    | Computers                 | Container        | Default container for up  |           |                                              |
| Delegate Control                                | Domain Controllers        | Organizational   | Default container for do  |           |                                              |
| Find                                            | ForeignSecurityPrincipals | Container        | Default container for sec |           |                                              |
| Change Domain                                   | Managed Service Accounts  | Container        | Default container for ma  |           |                                              |
| Change Domain Controller                        | 📔 Users                   | Container        | Default container for up  |           |                                              |
| Raise domain functional level                   |                           |                  |                           |           |                                              |
| Operations Masters                              |                           |                  |                           |           |                                              |
| New                                             | Computer                  |                  |                           |           |                                              |
|                                                 | Contact                   |                  |                           |           |                                              |
|                                                 | Group                     |                  |                           |           |                                              |
| View                                            | Group<br>In at Oran Demon |                  |                           |           |                                              |
| Refresh                                         | metorgeerson              |                  |                           |           |                                              |
| Export List                                     | msimaging-PSPs            |                  |                           |           |                                              |
| Properties                                      |                           |                  |                           |           |                                              |
| Help                                            | Organizational Unit       |                  |                           |           |                                              |
| · · ···                                         | Printer                   |                  |                           |           |                                              |
|                                                 | User                      |                  |                           |           |                                              |
|                                                 | Shared Folder             |                  |                           |           |                                              |
|                                                 |                           |                  |                           |           |                                              |
|                                                 |                           |                  |                           |           |                                              |
|                                                 |                           |                  |                           |           |                                              |
|                                                 |                           |                  |                           |           |                                              |
|                                                 |                           |                  |                           |           |                                              |
|                                                 |                           |                  |                           |           |                                              |
|                                                 |                           |                  |                           |           |                                              |
|                                                 |                           |                  |                           |           |                                              |
|                                                 |                           |                  |                           |           |                                              |
| < III >                                         | -                         |                  |                           |           |                                              |
| Creates a new item in this container.           |                           |                  |                           |           |                                              |
|                                                 |                           |                  |                           | 😼 强 👍 DAN | 09:02<br>23-04-2013                          |
| Status: Running                                 |                           |                  |                           |           | <u>     8                               </u> |

Right click **domain.local** and choose **New**->Organizational Unit

| File Action Media Clipboard View Help                                                                                                    | 1     | DC01 on JOHN                                 | IH - Virtual Machine Connection                                             | - 🗆 ×               |
|----------------------------------------------------------------------------------------------------|-------|----------------------------------------------|-----------------------------------------------------------------------------|---------------------|
| O O O I I I D D O Case i: domain local/     Type     Description     Default container for up     Organizational     Organizational | File  | Action Media Clipboard View Help             |                                                                             |                     |
| New Object - Organizational Unit       Image: Computers       Image: Computers         Image: Container       Default container for up       Organizational.         Image: Container       Default container for do       Container         Organizational       Default container for do       Container         Organizational       Default container for do       Container         Organizational       Default container for do       Container         Organizational       Default container for up       Official container for up         OK       Cancel       Help         OK       Cancel       Help                                                                                                    | -     | o o o o ii ii ii ii ii ii o o o o o o o      |                                                                             |                     |
| New Object - Organizational Unit         Image: domain local/         Name:         Workstained         Container         Detection         Detection         Detection         Detection         OK         OK         OK         Detection         Detection                                                                                                    | -     |                                              | ctory Users and Computers                                                   | _ 🗇 🗙               |
| Create in: domain local/     Name:   Wickstationij   Ortilinio Omain   Container   Default container for up   Organizational   Default container for ma   Container   Default container for up   Octainer   Default container for up   Container   Default container for ma   Container   Default container for up   OK   Cancel     Help     Network     Network     Network     Network     Vision     Vision     Network     Network     Vision     Vision     Vision     Vision     Vision     Vision     Vision     Vision     Vision     Vision     Vision     Vision     Vision     Vision     Vision     Vision     Vision     Vision <td></td> <td>New Object - Organizational Unit</td> <td></td> <td></td>                                                                                                    |       | New Object - Organizational Unit             |                                                                             |                     |
| Name:       Ordination of the container for purchase of the container for purchase of the container for purchase of the container for account of the container for max.         Organizational       Default container for account of the container for max.         Container       Default container for max.         Container       Default container for up         OK       Cancel         Heb       Heb         OK       Cancel         Heb       Heb         OK       Cancel         Heb       Container         Default container for up         Container       Default container for up         OK       Cancel         Heb       Heb         OK       Cancel         Heb       Name         Container       Default container for up         OK       Cancel         Heb       Heb         Container       Default container for up         Status: Bunning       Container                                                                                                    |       | Create in: domain.local/                     | Type Description builtinDomain                                              |                     |
| Workstational       Organizational                                                                                                    |       | Name:                                        | Container Default container for up                                          |                     |
| Container Default container for sec<br>S Container Default container for up<br>Container Default container for up<br>OK Cancel Help<br>OK Cancel Help<br>Container Default container for up<br>Cancel Container Default container for up<br>Container Default container for up<br>Container Default container for up<br>Default container for up<br>Default container for up<br>Container Default container for up<br>Container Default container for up<br>Container Default container for up<br>Container Default container for up<br>Default container for up<br>Default container for up<br>Default container for up<br>Container Default container for up<br>Container Default container for up<br>Default container for up<br>Default container for up<br>Default container for up<br>Default container for up<br>Default container for up                                                                                                    |       | Workstations                                 | Organizational Default container for do                                     |                     |
|                                                                                                    |       | ✓ Protect container from accidental deletion | ts Container Default container for ma<br>Container Default container for up |                     |
| Image: Constraint of the second second se   |       | OK Cancel Help                               |                                                                             |                     |
| Status: Running                                                                                                    | <     |                                              |                                                                             | De 0a (la DAN 09:03 |
|                                                                                                    | Statu | us: Running                                  |                                                                             | 23-04-2013          |

We will name the first OU Workstations

| 🖳 DC01 on JOHNH - Virtual Machine Connection 🗕 🗖 🗙 |                           |                 |                           |  |        |     |                                              |
|----------------------------------------------------|---------------------------|-----------------|---------------------------|--|--------|-----|----------------------------------------------|
| File Action Media Clipboard View Help              |                           |                 |                           |  |        |     |                                              |
| 🕸   🔍 🖲 🕲 🕲   🔢   🕨 🕲                              |                           |                 |                           |  |        |     |                                              |
|                                                    | Active Directo            | ry Users and Co | omputers                  |  |        | -   | . 🗇 🗙                                        |
| File Action View Help                              |                           |                 |                           |  |        |     |                                              |
|                                                    | 🤽 🛅 🍸 🗾 🐍                 |                 |                           |  |        |     |                                              |
| Active Directory Users and Computers [DC01.doma    | Name                      | Туре            | Description               |  |        |     |                                              |
| Saved Queries                                      | Builtin                   | builtinDomain   |                           |  |        |     |                                              |
| ≥ Gomain.iocal                                     | Computers                 | Container       | Default container for up  |  |        |     |                                              |
| Computers                                          | ForeignSecurityPrincipals | Container       | Default container for sec |  |        |     |                                              |
| Domain Controllers                                 | Managed Service Accounts  | Container       | Default container for ma  |  |        |     |                                              |
| ForeignSecurityPrincipals                          | 📔 Users                   | Container       | Default container for up  |  |        |     |                                              |
| Users                                              | Workstations              | Organizational  |                           |  |        |     |                                              |
| Workstations                                       | People                    | Organizational  |                           |  |        |     |                                              |
| People                                             | Jervers                   | organizational  |                           |  |        |     |                                              |
| Servers                                            |                           |                 |                           |  |        |     |                                              |
|                                                    |                           |                 |                           |  |        |     |                                              |
|                                                    |                           |                 |                           |  |        |     |                                              |
|                                                    |                           |                 |                           |  |        |     |                                              |
|                                                    |                           |                 |                           |  |        |     |                                              |
|                                                    |                           |                 |                           |  |        |     |                                              |
|                                                    |                           |                 |                           |  |        |     |                                              |
|                                                    |                           |                 |                           |  |        |     |                                              |
|                                                    |                           |                 |                           |  |        |     |                                              |
|                                                    |                           |                 |                           |  |        |     |                                              |
|                                                    |                           |                 |                           |  |        |     |                                              |
|                                                    |                           |                 |                           |  |        |     |                                              |
|                                                    |                           |                 |                           |  |        |     |                                              |
|                                                    |                           |                 |                           |  |        |     |                                              |
|                                                    |                           |                 |                           |  |        |     |                                              |
|                                                    |                           |                 |                           |  |        |     |                                              |
|                                                    |                           |                 |                           |  |        |     |                                              |
|                                                    |                           |                 |                           |  |        |     |                                              |
|                                                    | 1                         |                 |                           |  |        |     |                                              |
|                                                    |                           |                 |                           |  | Ro 🔞 🕼 | DAN | 09:06<br>23-04-2013                          |
| Status: Running                                    |                           |                 |                           |  |        |     | <u>     8        8                      </u> |

Create the remaining two OU's People and Servers

| · 🖫                                                 | DC01 on JOHNH -                       | Virtual Machin  | e Connection              |            | _ 🗆 🗙        |  |  |  |  |
|-----------------------------------------------------|---------------------------------------|-----------------|---------------------------|------------|--------------|--|--|--|--|
| File Action Media Clipboard View Help               | File Action Media Clipboard View Help |                 |                           |            |              |  |  |  |  |
| 🕸 🔍 🖲 🕲 🕲 📗 🕪 🏂                                     |                                       |                 |                           |            |              |  |  |  |  |
|                                                     | Active Directo                        | ry Users and Co | omputers                  |            | - 0 ×        |  |  |  |  |
| File Action View Help                               |                                       |                 |                           |            |              |  |  |  |  |
| 🗢 🔿 🙍 🗊 📋 🗐 🧟 🛃 📆 🖏                                 | 🐮 🛅 🍸 🗾 🐍                             |                 |                           |            |              |  |  |  |  |
| Active Directory Users and Computers [DC01.doma     | Name                                  | Туре            | Description               |            |              |  |  |  |  |
| Saved Queries                                       | 🚆 Builtin                             | builtinDomain   |                           |            |              |  |  |  |  |
| ⊿ 🙀 domain.local                                    | Computers                             | Container       | Default container for up  |            |              |  |  |  |  |
| ▷ Builtin                                           | Domain Controllers                    | Organizational  | Default container for do  |            |              |  |  |  |  |
| Computers                                           | ForeignSecurityPrincipals             | Container       | Default container for sec |            |              |  |  |  |  |
| Domain Controllers      Ecreign Security Principals | Managed Service Accounts              | Container       | Default container for ma  |            |              |  |  |  |  |
| Managed Service Accounts                            | Users 🔤                               | Container       | Default container for up  |            |              |  |  |  |  |
| ▶ C Users                                           | Workstations                          | Organizational  |                           |            |              |  |  |  |  |
| Workstations                                        | People                                | Organizational  |                           |            |              |  |  |  |  |
| People Delegate Control                             | Servers                               | Organizational  |                           |            |              |  |  |  |  |
| Server Move                                         |                                       |                 |                           |            |              |  |  |  |  |
| Find                                                |                                       |                 |                           |            |              |  |  |  |  |
| New ►                                               | Computer                              |                 |                           |            |              |  |  |  |  |
| All Tasks 🕨                                         | Contact                               |                 |                           |            |              |  |  |  |  |
| Cut                                                 | Group                                 |                 |                           |            |              |  |  |  |  |
| Cut                                                 | InetOrgPerson                         |                 |                           |            |              |  |  |  |  |
| Delete                                              | melmaging DSDs                        |                 |                           |            |              |  |  |  |  |
| Rename                                              | MSMO Over Alice                       |                 |                           |            |              |  |  |  |  |
| Refresh                                             |                                       |                 |                           |            |              |  |  |  |  |
| Properties                                          | Organizational Unit                   |                 |                           |            |              |  |  |  |  |
| Help                                                | Printer                               |                 |                           |            |              |  |  |  |  |
| · · · · · · ·                                       | User                                  |                 |                           |            |              |  |  |  |  |
|                                                     | Shared Folder                         |                 |                           |            |              |  |  |  |  |
|                                                     |                                       |                 |                           |            |              |  |  |  |  |
|                                                     |                                       |                 |                           |            |              |  |  |  |  |
|                                                     |                                       |                 |                           |            |              |  |  |  |  |
|                                                     |                                       |                 |                           |            |              |  |  |  |  |
|                                                     |                                       |                 |                           |            |              |  |  |  |  |
|                                                     |                                       |                 |                           |            |              |  |  |  |  |
|                                                     |                                       |                 |                           |            |              |  |  |  |  |
|                                                     |                                       |                 |                           |            |              |  |  |  |  |
| Delegates control of objects in this folder         |                                       |                 |                           |            | 09.07        |  |  |  |  |
|                                                     |                                       |                 |                           | Ro 😭 🏠 DAN | 23-04-2013   |  |  |  |  |
| Status: Running                                     |                                       |                 |                           |            | <u>.</u> الم |  |  |  |  |

We will create sub OUs by right clicking Workstations→New→Organizational Unit

| ı,   | DC01 on JOHN                                 | NH - Virtual Machine Connection                                                                                                    | _ 🗆 🗙                   |
|------|----------------------------------------------|----------------------------------------------------------------------------------------------------|-------------------------|
| File | Action Media Clipboard View Help             |                                                                                                    |                         |
| -    | © • • • • • • • • • • • • • • • • • • •      |                                                                                                    |                         |
| -    |                                              | Inctory Users and Computers                                                                                                    | _ 0 X                   |
|      | New Object - Organizational Unit             |                                                                                                    |                         |
|      | Create in: domain.local/Workstations         | Type Description builtinDomain                                                                                                    |                         |
|      | Name:                                        | Container Default container for up                                                                                                    |                         |
|      | Site 1                                       | Organizational Default container for do                                                                                                    |                         |
|      | ✓ Protect container from accidental deletion | Container Default container for sec<br>ts Container Default container for ma<br>Container Default container for up<br>Organizational<br>Organizational |                         |
|      | OK Cancel Help                               |                                                                                                    |                         |
|      |                                              |                                                                                                    |                         |
| <    | ш >                                          |                                                                                                    |                         |
|      |                                              |                                                                                                    |                         |
|      |                                              |                                                                                                    | DAN 09:07<br>23-04-2013 |
| Stat | us: Running                                  |                                                                                                    | 🔤 😃 🔒:                  |

We split geographically by making Site1

| · 🖫                                             | DC01 on JOHNH -                       | Virtual Machin  | e Connection |  |           |     | - 🗆 🗙      |  |
|-------------------------------------------------|---------------------------------------|-----------------|--------------|--|-----------|-----|------------|--|
| File Action Media Clipboard View Help           | File Action Media Clipboard View Help |                 |              |  |           |     |            |  |
| 🕸 🔍 🖲 🕲 🚺 🕪 🏂 🏷                                 |                                       |                 |              |  |           |     |            |  |
|                                                 | Active Directo                        | ry Users and Co | omputers     |  |           | -   | . 🗇 🗙      |  |
| File Action View Help                           |                                       |                 |              |  |           |     |            |  |
| 🗢 🔿 📶 🤞 📋 🗙 🗟 🗟 🛙                               | 1 浅 🐮 🛅 🍸 💆 🍇                         |                 |              |  |           |     |            |  |
| Active Directory Users and Computers [DC01.doma | Name                                  | Туре            | Description  |  |           |     |            |  |
| Saved Queries                                   | 🖬 Site1                               | Organizational  |              |  |           |     |            |  |
| ⊿ mildomain.local                               | 🖬 Site2                               | Organizational  |              |  |           |     |            |  |
| Computers                                       |                                       |                 |              |  |           |     |            |  |
| Domain Controllers                              |                                       |                 |              |  |           |     |            |  |
| ForeignSecurityPrincipals                       |                                       |                 |              |  |           |     |            |  |
| Service Accounts      Service Accounts          |                                       |                 |              |  |           |     |            |  |
| ⊿ 📓 Workstations                                |                                       |                 |              |  |           |     |            |  |
| Site1                                           |                                       |                 |              |  |           |     |            |  |
| E Site2                                         |                                       |                 |              |  |           |     |            |  |
| Servers                                         |                                       |                 |              |  |           |     |            |  |
|                                                 |                                       |                 |              |  |           |     |            |  |
|                                                 |                                       |                 |              |  |           |     |            |  |
|                                                 |                                       |                 |              |  |           |     |            |  |
|                                                 |                                       |                 |              |  |           |     |            |  |
|                                                 |                                       |                 |              |  |           |     |            |  |
|                                                 |                                       |                 |              |  |           |     |            |  |
|                                                 |                                       |                 |              |  |           |     |            |  |
|                                                 |                                       |                 |              |  |           |     |            |  |
|                                                 |                                       |                 |              |  |           |     |            |  |
|                                                 |                                       |                 |              |  |           |     |            |  |
|                                                 |                                       |                 |              |  |           |     |            |  |
|                                                 |                                       |                 |              |  |           |     |            |  |
|                                                 |                                       |                 |              |  |           |     |            |  |
|                                                 |                                       |                 |              |  |           |     |            |  |
|                                                 |                                       |                 |              |  |           |     |            |  |
|                                                 |                                       |                 |              |  |           |     |            |  |
|                                                 | 11                                    |                 |              |  |           |     |            |  |
|                                                 |                                       |                 |              |  | Ra 173 (m | DAN | 09:08      |  |
|                                                 |                                       |                 |              |  |           |     | 23-04-2013 |  |
| Status: Running                                 |                                       |                 |              |  |           |     |            |  |

And in the same way Site2

| 🖳 DC01 on JOHNH - Virtual Machine Connection 🗕 🗖 🗙 |                           |                 |                           |  |          |     |                     |
|----------------------------------------------------|---------------------------|-----------------|---------------------------|--|----------|-----|---------------------|
| File Action Media Clipboard View Help              |                           |                 |                           |  |          |     |                     |
| 🕸 💿 💿 🥥 💵 🕪 🐞 🍤                                    |                           |                 |                           |  |          |     |                     |
|                                                    | Active Directo            | ry Users and Co | omputers                  |  |          | -   | . 🗇 🗙               |
| File Action View Help                              |                           |                 |                           |  |          |     |                     |
| 🗢 🄿 📶 📋 🗟 🗟 🖬 🖏                                    | 🤽 🛅 🍸 🗾 🐍                 |                 |                           |  |          |     |                     |
| Active Directory Users and Computers [DC01.doma    | Name                      | Туре            | Description               |  |          |     |                     |
| Saved Queries                                      | 📔 Builtin                 | builtinDomain   |                           |  |          |     |                     |
| ⊿ domain.local                                     | Computers                 | Container       | Default container for up  |  |          |     |                     |
| Builtin                                            | Domain Controllers        | Organizational  | Default container for do  |  |          |     |                     |
| Computers                                          | ForeignSecurityPrincipals | Container       | Default container for sec |  |          |     |                     |
| Environment Controllers                            | Managed Service Accounts  | Container       | Default container for ma  |  |          |     |                     |
| Managed Service Accounts                           | Users                     | Container       | Default container for up  |  |          |     |                     |
| b 🗎 Users                                          | Workstations              | Organizational  |                           |  |          |     |                     |
| ⊿ ☐ Workstations                                   | ACL_Groups                | Organizational  |                           |  |          |     |                     |
| ⊿ 🖬 Site1                                          | People People             | Organizational  |                           |  |          |     |                     |
| 🖬 Ledelse                                          | Servers                   | Organizational  |                           |  |          |     |                     |
| Produktion                                         |                           |                 |                           |  |          |     |                     |
| Administration                                     |                           |                 |                           |  |          |     |                     |
| 🖬 Salg                                             |                           |                 |                           |  |          |     |                     |
| ⊿ 🖬 Site2                                          |                           |                 |                           |  |          |     |                     |
| 🖬 Ledelse                                          |                           |                 |                           |  |          |     |                     |
| Produktion                                         |                           |                 |                           |  |          |     |                     |
| Administration                                     |                           |                 |                           |  |          |     |                     |
| Saig                                               |                           |                 |                           |  |          |     |                     |
|                                                    |                           |                 |                           |  |          |     |                     |
| A Site1                                            |                           |                 |                           |  |          |     |                     |
| Administration                                     |                           |                 |                           |  |          |     |                     |
| 🖬 Ledelse                                          |                           |                 |                           |  |          |     |                     |
| Produktion                                         |                           |                 |                           |  |          |     |                     |
| 📓 Salg                                             |                           |                 |                           |  |          |     |                     |
| ⊿ 🛅 Site2                                          |                           |                 |                           |  |          |     |                     |
| Administration                                     |                           |                 |                           |  |          |     |                     |
| 🖬 Ledelse                                          |                           |                 |                           |  |          |     |                     |
| Produktion                                         |                           |                 |                           |  |          |     |                     |
| Salg                                               |                           |                 |                           |  |          |     |                     |
| Servers                                            |                           |                 |                           |  |          |     |                     |
|                                                    |                           |                 |                           |  |          |     |                     |
|                                                    | 1                         |                 |                           |  |          |     |                     |
|                                                    |                           |                 |                           |  | No 12 do | DAN | 09:19<br>23-04-2013 |
| Status: Running                                    |                           |                 |                           |  |          |     | <u> </u>            |

In the same way, create all the above OUs, notice the root OU ACL\_Groups has been added.

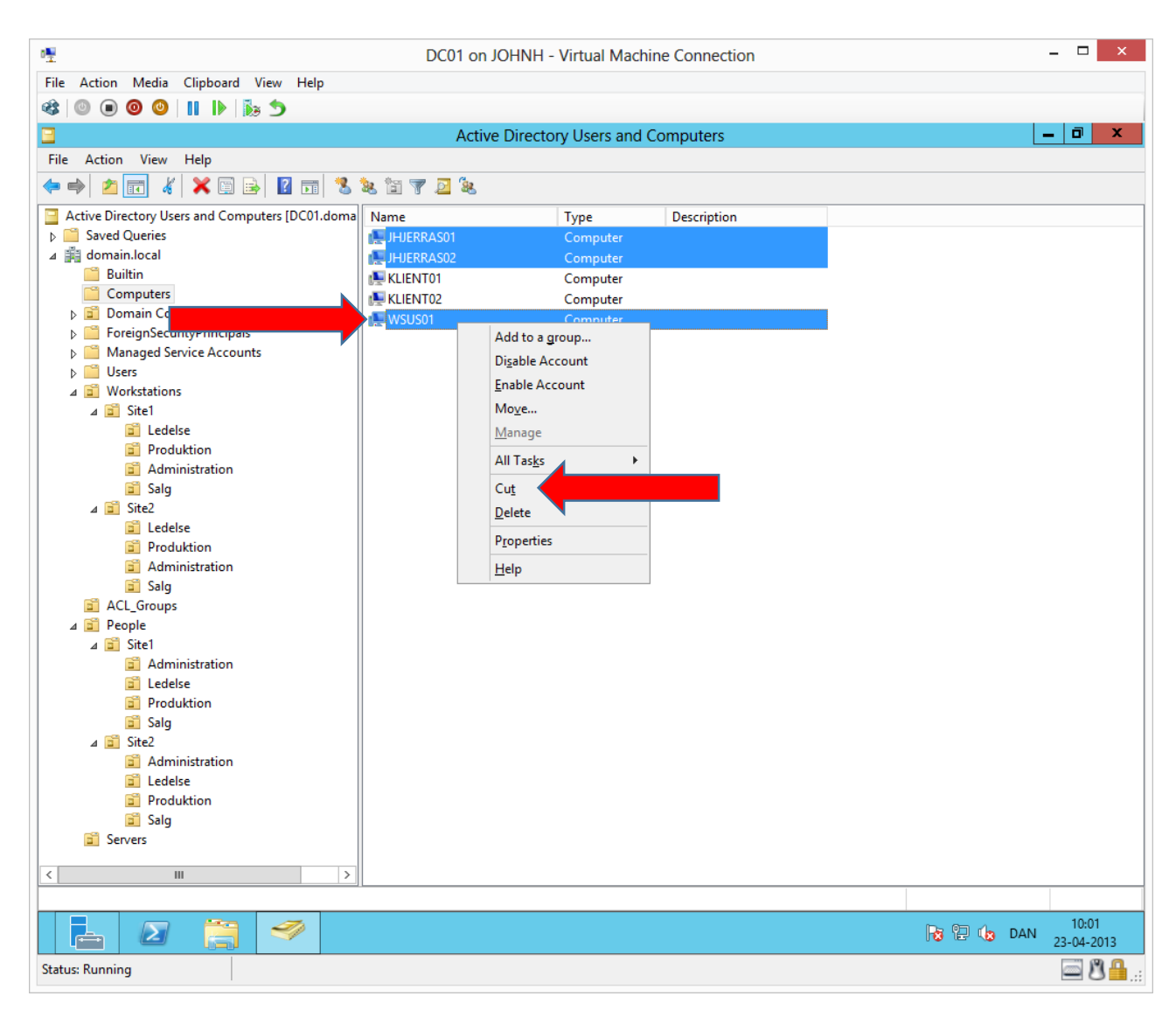

We are moving our server accounts into the structure by marking them all, right clicking one and choosing **Cut** 

| 0 🕎                   |                                      | DC01 on JOHNH - | Virtual Mach   | ine Connection                  |          |     | _ 🗆 🗙      |
|-----------------------|--------------------------------------|-----------------|----------------|---------------------------------|----------|-----|------------|
| File Action Media     | a Clipboard View Help                |                 |                |                                 |          |     |            |
| 🕸 💿 🔳 🞯 🔮             | )                                    |                 |                |                                 |          |     |            |
|                       |                                      | Active Directo  | ry Users and ( | Computers                       |          | -   | - 8 ×      |
| File Action View      | / Help                               |                 |                |                                 |          |     |            |
| ( <b>†</b> 🔿 👘 (      | 🖌 📋 🗙 🗊 🧟 😖 🔢 🗊                      | 1 % 🔌 🛅 🍸 🖻 🍇 👘 |                |                                 |          |     |            |
| Active Directory U    | Jsers and Computers [DC01.doma       | Name            | Туре           | Description                     |          |     |            |
| Saved Queries         | ;                                    |                 | Т              | here are no items to show in th | is view. |     |            |
| Builtin               |                                      |                 |                |                                 |          |     |            |
| Computer              | s                                    |                 |                |                                 |          |     |            |
| ▷ Domain Contract     | ontrollers                           |                 |                |                                 |          |     |            |
| ForeignSec<br>Managed | curityPrincipals<br>Service Accounts |                 |                |                                 |          |     |            |
| b ☐ Users             |                                      |                 |                |                                 |          |     |            |
| ⊿ 📓 Workstatio        | ons                                  |                 |                |                                 |          |     |            |
| ⊿ 🖬 Site1             | laira                                |                 |                |                                 |          |     |            |
| Pro                   | duktion                              |                 |                |                                 |          |     |            |
| 🖬 Adı                 | ministration                         |                 |                |                                 |          |     |            |
| 1                     | Delegate Control                     |                 |                |                                 |          |     |            |
|                       | Move                                 |                 |                |                                 |          |     |            |
| <b>1</b>              | Find                                 |                 |                |                                 |          |     |            |
|                       | New 🕨                                |                 |                |                                 |          |     |            |
| ACL_Gr                | All Tasks 🕨                          |                 |                |                                 |          |     |            |
| ⊿ 📓 People            | View 🕨                               |                 |                |                                 |          |     |            |
| ⊿ 🖬 Site              | Cut                                  |                 |                |                                 |          |     |            |
|                       | Paste                                |                 |                |                                 |          |     |            |
| <b>1</b>              | Delete                               |                 |                |                                 |          |     |            |
| a 🛱 Site              | Rename                               |                 |                |                                 |          |     |            |
|                       | Refresh                              |                 |                |                                 |          |     |            |
| <b>1</b>              | Export List                          |                 |                |                                 |          |     |            |
|                       | Properties                           |                 |                |                                 |          |     |            |
| Servers               | Help                                 |                 |                |                                 |          |     |            |
|                       |                                      |                 |                |                                 |          |     |            |
|                       |                                      |                 |                |                                 |          |     |            |
|                       |                                      |                 |                |                                 |          | DAN | 10:01      |
|                       |                                      |                 |                |                                 |          |     | 23-04-2013 |
| Status: Running       |                                      |                 |                |                                 |          |     | <u> </u>   |

Right click Servers and choose Paste

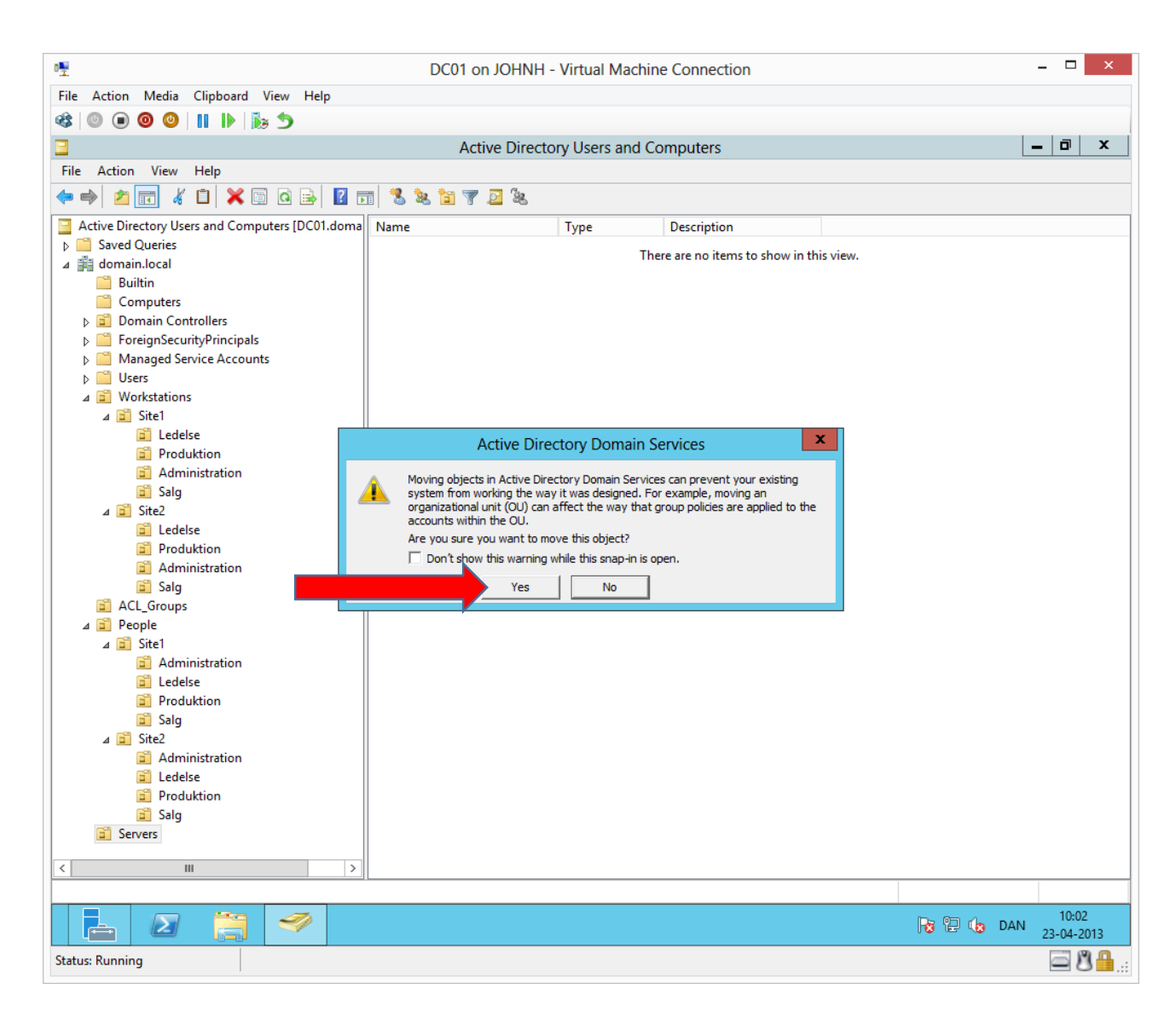

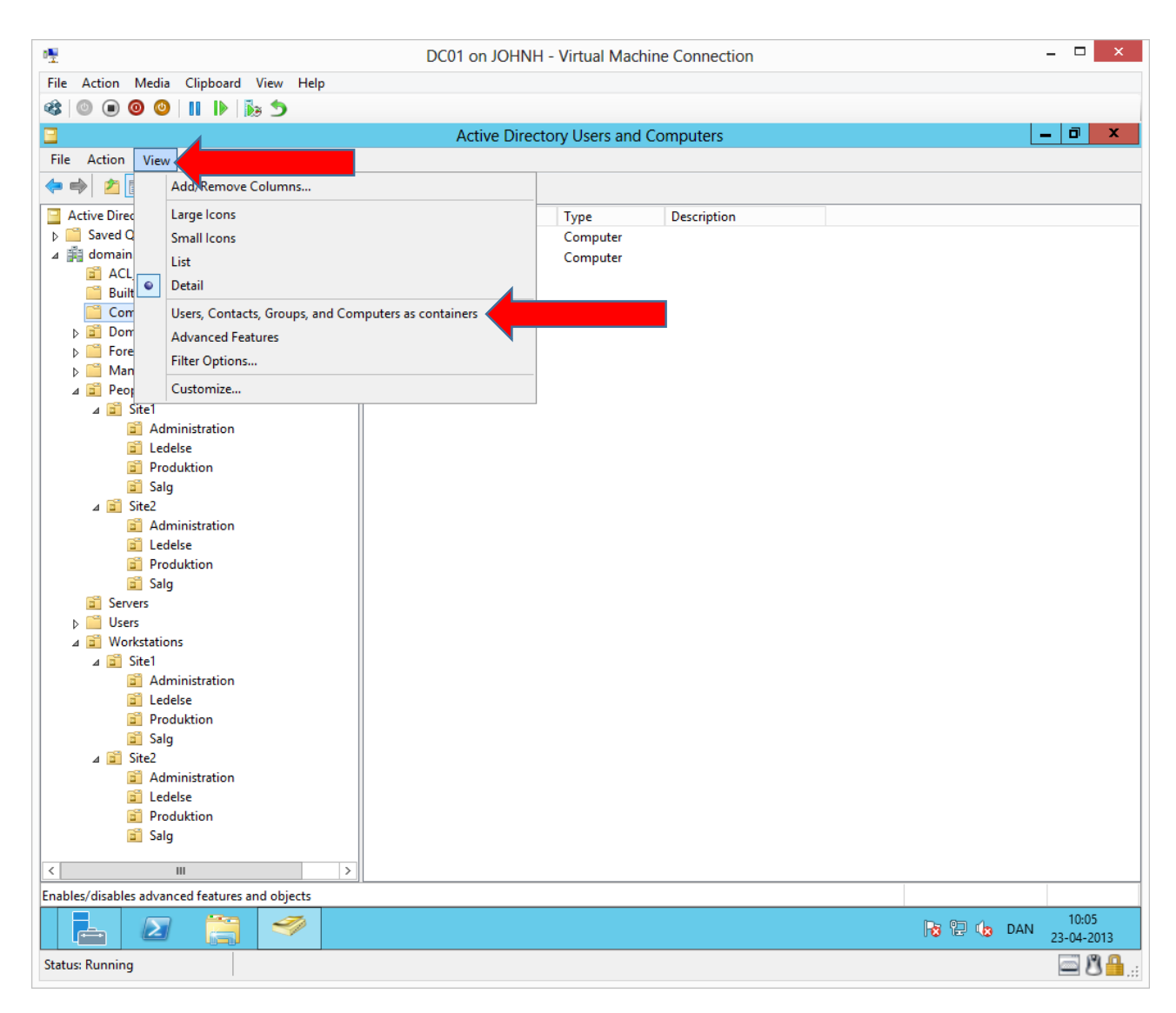

To make a better overview, we can change the view.

| · 🖞                                                                                                    | DC01 on J        | OHNH - Virtual Mac  | chine Connection |  |           | _ 🗆 🗙               |
|----------------------------------------------------------------------------------------------------|------------------|---------------------|------------------|--|-----------|---------------------|
| File Action Media Clipboard View Help                                                                                                    |                  |                     |                  |  |           |                     |
| 🕸 🔘 🖲 🥹 🔰 🚺 🚯                                                                                                    |                  |                     |                  |  |           |                     |
| 8                                                                                                    | Active           | Directory Users and | d Computers      |  |           | - 🗇 🗙               |
| File Action View Help                                                                                                    |                  |                     |                  |  |           |                     |
| 🗢 🄿 🙇 🖬 📋 🖾 🗟 🖬 🖏                                                                                                    | ¥ 🛅 🍸 🗾 🛠        |                     |                  |  |           |                     |
| <ul> <li>Active Directory Users and Computers [DC01.doma</li> <li>Saved Queries</li> <li>active Directory Users and Computers [DC01.doma</li> <li>Computers</li> <li>Computers</li> <li>Computers</li> <li>Computers</li> <li>Computers</li> <li>ForeignSecurityPrincipals</li> <li>Managed Service Accounts</li> <li>People</li> <li>Servers</li> <li>JHJERRAS01</li> <li>JHJERRAS02</li> <li>WSUS01</li> <li>Users</li> <li>Site1</li> <li>Administration</li> <li>Ledelse</li> <li>Produktion</li> <li>Site2</li> <li>Administration</li> <li>Ledelse</li> <li>Produktion</li> <li>Site2</li> <li>Administration</li> <li>Ledelse</li> <li>Produktion</li> <li>Site3</li> <li>KLIENT01</li> <li>Salg</li> <li>KLIENT01</li> </ul> | Name<br>KLIENT02 | Type<br>Computer    | Description      |  |           |                     |
|                                                                                                    |                  |                     |                  |  |           |                     |
|                                                                                                    |                  |                     |                  |  | 😼 🖫 🅼 DAN | 10:06<br>23-04-2013 |
| Status: Running                                                                                                    |                  |                     |                  |  |           | i: 🔒 🕲 🚘            |

This way we can see all the objects in the tree structure to the left. Move all servers and workstations into the structure as shown.

## Creating user accounts and global groups

We will create two user accounts per site, to represent the test company.

Then we will create a global group for each department, representing all users in a department.

The global group can be searched from everywhere in our Active Directory, including from members of the Active Directory forest and can be used to apply permissions and/or rights to the whole department which is represented by the global group.

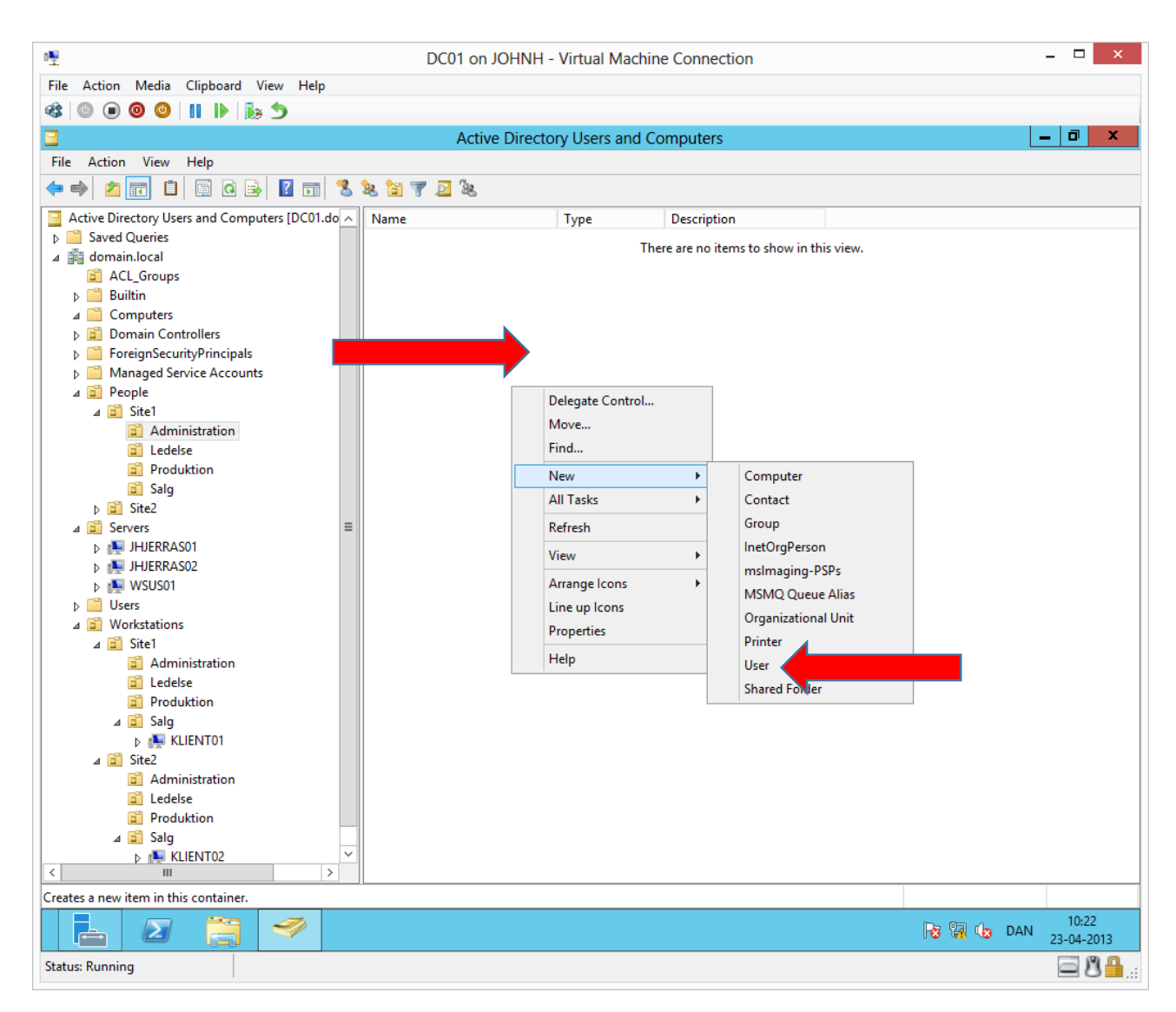

We can create a user account in the Administration department by marking the OU and right clicking in the empty space on the right, choose **New**->**User**. Alternatively, you can just right click the OU. (Notice this must be under the structure for **People**)

| Action Media Clip         |                  |                 | D           | C01 on JOHN | NH - Virtual N | achine Connection     |                    |          |     | - 🗆             |           |
|---------------------------|------------------|-----------------|-------------|-------------|----------------|-----------------------|--------------------|----------|-----|-----------------|-----------|
|                           | board View       | Help            |             |             |                |                       |                    |          |     |                 |           |
| o 💿 💿 💿 📗                 | 1 🕼 🔊            |                 |             |             |                |                       |                    |          |     |                 |           |
|                           | New Obi          |                 |             | · · · · ·   | ctory Users a  | nd Computers          |                    |          | -   | - 0             | )         |
|                           | New Obj          | ect - User      |             |             |                |                       |                    |          |     |                 |           |
|                           |                  |                 |             |             |                |                       |                    |          |     |                 |           |
| Create in: d              | domain.local/Peo | ople/Site1/Admi | inistration |             | Type           | Description           |                    |          |     |                 |           |
|                           |                  |                 |             |             |                | There are no items to | show in this view  |          |     |                 |           |
| First name: Je            | ins              | In              | nitials:    |             |                | There are no items to | show in this view. |          |     |                 |           |
| Last name:                | 0200             |                 |             |             |                |                       |                    |          |     |                 |           |
|                           |                  |                 |             |             |                |                       |                    |          |     |                 |           |
| Full name: Je             | ens Jensen       |                 |             |             |                |                       |                    |          |     |                 |           |
| User logon name:          |                  |                 |             |             |                |                       |                    |          |     |                 |           |
| ieje                      | (                | edomain.local   |             | ~           |                |                       |                    |          |     |                 |           |
| l leer logon name (nre-Wi | ndows 2000):     |                 |             |             |                |                       |                    |          |     |                 |           |
|                           | iei              |                 |             | _           |                |                       |                    |          |     |                 |           |
|                           |                  | -               |             |             |                |                       |                    |          |     |                 |           |
|                           |                  |                 |             |             |                |                       |                    |          |     |                 |           |
| _                         |                  |                 |             |             |                |                       |                    |          |     |                 |           |
|                           |                  |                 | Next >      | Cancel      |                |                       |                    |          |     |                 |           |
|                           |                  |                 |             |             |                |                       |                    |          |     |                 |           |
| JHJERRAS02                |                  |                 |             |             |                |                       |                    |          |     |                 |           |
| ▶ NSUS01                  |                  |                 |             |             |                |                       |                    |          |     |                 |           |
| Users                     |                  |                 |             |             |                |                       |                    |          |     |                 |           |
| A Site1                   |                  |                 |             |             |                |                       |                    |          |     |                 |           |
| Administr                 | ation            |                 |             |             |                |                       |                    |          |     |                 |           |
| 🗂 Ledelse                 |                  |                 |             |             |                |                       |                    |          |     |                 |           |
| Produktion                | n                |                 |             |             |                |                       |                    |          |     |                 |           |
| ⊿ 💼 Salg                  |                  |                 |             |             |                |                       |                    |          |     |                 |           |
| KLIENT                    | T01              |                 |             |             |                |                       |                    |          |     |                 |           |
| ⊿ 💼 Site2                 |                  |                 |             |             |                |                       |                    |          |     |                 |           |
| 📓 Administra              | ation            |                 |             |             |                |                       |                    |          |     |                 |           |
| 📓 Ledelse                 |                  |                 |             |             |                |                       |                    |          |     |                 |           |
| 📓 Produktio               | n                |                 |             |             |                |                       |                    |          |     |                 |           |
| . 🖼 Cala                  |                  |                 |             |             |                |                       |                    |          |     |                 |           |
| 🔺 🔲 Saig                  | T02              | ~               |             |             |                |                       |                    |          |     |                 |           |
| ⊿ 🔤 Saig<br>⊳ 👰 KLIENT    |                  | >               |             |             |                |                       |                    |          |     |                 |           |
| ⊿ 🔤 Saig<br>▷ 📭 KLIENT    |                  |                 |             |             |                |                       |                    |          |     |                 |           |
| ⊿ Saig                    |                  |                 |             |             |                |                       |                    |          |     |                 |           |
|                           |                  |                 |             |             |                |                       |                    | Ro 19 40 | DAN | 10:2<br>23-04-2 | 23<br>201 |

Complete as shown or come up with a name on your own.

| 🖳 DC01 on JOHN                                      | IH - Virtual Machine Connection          | _ 🗆 🗙                          |
|-----------------------------------------------------|------------------------------------------|--------------------------------|
| File Action Media Clipboard View Help               |                                          |                                |
| 🕸 🔘 📵 🕲 🔳 🕪 🏂                                       |                                          |                                |
| · · · ·                                             | ctory Users and Computers                | _ 0 ×                          |
| New Object - User                                   |                                          |                                |
|                                                     |                                          |                                |
| Create in: domain.local/People/Site1/Administration | Time Description                         |                                |
|                                                     | Type Description                         |                                |
| Password                                            | There are no items to show in this view. |                                |
|                                                     |                                          |                                |
| Confirm password:                                   |                                          |                                |
| User must change password at next logon             |                                          |                                |
| User cannot change password                         |                                          |                                |
| Password never expires                              |                                          |                                |
| Account is disabled                                 |                                          |                                |
|                                                     |                                          |                                |
|                                                     |                                          |                                |
|                                                     |                                          |                                |
| Nets                                                |                                          |                                |
| Next > Cancel                                       |                                          |                                |
|                                                     | J                                        |                                |
| b Imperiod State                                    |                                          |                                |
| ▷ 🛗 Users                                           |                                          |                                |
| ⊿ 📓 Workstations                                    |                                          |                                |
| ⊿ i Site1                                           |                                          |                                |
| Cal Ledelse                                         |                                          |                                |
| Produktion                                          |                                          |                                |
| ⊿ 📓 Salg                                            |                                          |                                |
| ▷ I KLIEN 101<br>↓ Site2                            |                                          |                                |
| a Administration                                    |                                          |                                |
| 🛱 Ledelse                                           |                                          |                                |
| Produktion                                          |                                          |                                |
| → w saig                                            |                                          |                                |
|                                                     |                                          |                                |
|                                                     |                                          |                                |
|                                                     |                                          | 10:23 E 🕞 DAN 10:23 23-04-2013 |
| Status: Running                                     |                                          | 🔤 🗳 🔒 .:                       |

We can use the test environment password Password1 Remove the check mark User must change...

| DC01 on JOHN                                                 | NH - Virtual Mad | chine Connection                 |           | _ 🗆 🗙                   |
|--------------------------------------------------------------|------------------|----------------------------------|-----------|-------------------------|
| File Action Media Clipboard View Help                        |                  |                                  |           |                         |
| 🕸 🔘 🖲 🕲 🚺 🕪 🍺 🍮                                              |                  |                                  |           |                         |
| · · · · ·                                                    | Ctory Users and  | d Computers                      |           | _ 0 ×                   |
| New Object - User                                            |                  |                                  |           |                         |
|                                                              |                  |                                  |           |                         |
| Create in: domain.local/People/Site1/Administration          | Type             | Description                      |           |                         |
|                                                              | Type             |                                  |           |                         |
| When you click Finish, the following object will be created: |                  | There are no items to show in th | his view. |                         |
| Full name: Jens Jensen                                       |                  |                                  |           |                         |
| User logon name: ieie@domain local                           |                  |                                  |           |                         |
|                                                              |                  |                                  |           |                         |
|                                                              |                  |                                  |           |                         |
|                                                              |                  |                                  |           |                         |
|                                                              |                  |                                  |           |                         |
|                                                              |                  |                                  |           |                         |
| ✓                                                            |                  |                                  |           |                         |
|                                                              |                  |                                  |           |                         |
|                                                              |                  |                                  |           |                         |
| Finish Cancel                                                |                  |                                  |           |                         |
|                                                              |                  |                                  |           |                         |
| ▶ 👰 JHJERRAS02                                               |                  |                                  |           |                         |
| b the WSUS01                                                 |                  |                                  |           |                         |
| Users     Workstations                                       |                  |                                  |           |                         |
| ⊿ 🖬 Site1                                                    |                  |                                  |           |                         |
| Administration                                               |                  |                                  |           |                         |
| Ledelse                                                      |                  |                                  |           |                         |
| Produktion                                                   |                  |                                  |           |                         |
| A a saig                                                     |                  |                                  |           |                         |
| ⊿ 🖬 Site2                                                    |                  |                                  |           |                         |
| Administration                                               |                  |                                  |           |                         |
| Cedelse                                                      |                  |                                  |           |                         |
| Produktion                                                   |                  |                                  |           |                         |
|                                                              |                  |                                  |           |                         |
|                                                              |                  |                                  |           |                         |
|                                                              |                  |                                  |           |                         |
|                                                              |                  |                                  | No 12     | DAN 10:24<br>23-04-2013 |
| Status: Running                                              |                  |                                  |           | <u> </u>                |

| DC01 on JOHNH - Virtual Machine Connection – 🗖     |                |             |                                  |          |           |     | - 🗆 🗙 |  |  |
|----------------------------------------------------|----------------|-------------|----------------------------------|----------|-----------|-----|-------|--|--|
| File Action Media Clipboard View Help              |                |             |                                  |          |           |     |       |  |  |
| 🕸 💿 💿 🕲 💵 🕪 🏂 🏷                                    |                |             |                                  |          |           |     |       |  |  |
|                                                    | Active Directo | orv Users a | nd Computers                     |          |           | -   | . 🗇 🗙 |  |  |
|                                                    |                |             |                                  |          |           |     |       |  |  |
|                                                    |                |             |                                  |          |           |     |       |  |  |
| Active Directory Users and Computers [DC01.doma    | Name           | Туре        | Description                      |          |           |     |       |  |  |
| Saved Queries                                      |                |             | There are no items to show in th | is view. |           |     |       |  |  |
| ACL Groups                                         |                |             |                                  |          |           |     |       |  |  |
| ⊳ 🛗 Builtin                                        |                |             |                                  |          |           |     |       |  |  |
| ⊿ 🧮 Computers                                      |                |             |                                  |          |           |     |       |  |  |
| Domain Controllers                                 |                |             |                                  |          |           |     |       |  |  |
| ForeignSecurityPrincipals Managed Service Accounts |                |             |                                  |          |           |     |       |  |  |
| ⊿ iii People                                       |                |             |                                  |          |           |     |       |  |  |
| ⊿ 📄 Site1                                          |                |             |                                  |          |           |     |       |  |  |
| ⊿ 📓 Administration                                 |                |             |                                  |          |           |     |       |  |  |
| Jens Jensen                                        |                |             |                                  |          |           |     |       |  |  |
| Søren Sørensen                                     |                |             |                                  |          |           |     |       |  |  |
| Produktion                                         |                |             |                                  |          |           |     |       |  |  |
| 📓 Salg                                             |                |             |                                  |          |           |     |       |  |  |
| ⊿ ⊇ Site2                                          |                |             |                                  |          |           |     |       |  |  |
|                                                    |                |             |                                  |          |           |     |       |  |  |
| ⊿ 📓 Produktion                                     |                |             |                                  |          |           |     |       |  |  |
| 🙎 Peter Petersen                                   |                |             |                                  |          |           |     |       |  |  |
| ⊿ 🖬 Salg                                           |                |             |                                  |          |           |     |       |  |  |
| Servers                                            |                |             |                                  |          |           |     |       |  |  |
| ▷ ☐ Users                                          |                |             |                                  |          |           |     |       |  |  |
| Workstations                                       |                |             |                                  |          |           |     |       |  |  |
|                                                    |                |             |                                  |          |           |     |       |  |  |
|                                                    |                |             |                                  |          |           |     |       |  |  |
|                                                    |                |             |                                  |          |           |     |       |  |  |
|                                                    |                |             |                                  |          |           |     |       |  |  |
|                                                    |                |             |                                  |          |           |     |       |  |  |
|                                                    |                |             |                                  |          |           |     |       |  |  |
|                                                    | 11             |             |                                  |          |           |     |       |  |  |
|                                                    |                |             |                                  |          | No 12 (15 | DAN | 10:27 |  |  |
| Status Running                                     |                |             |                                  |          |           |     |       |  |  |
| Status: Running                                    |                |             |                                  |          |           |     | - U   |  |  |

Create the users in the other departments as shown.

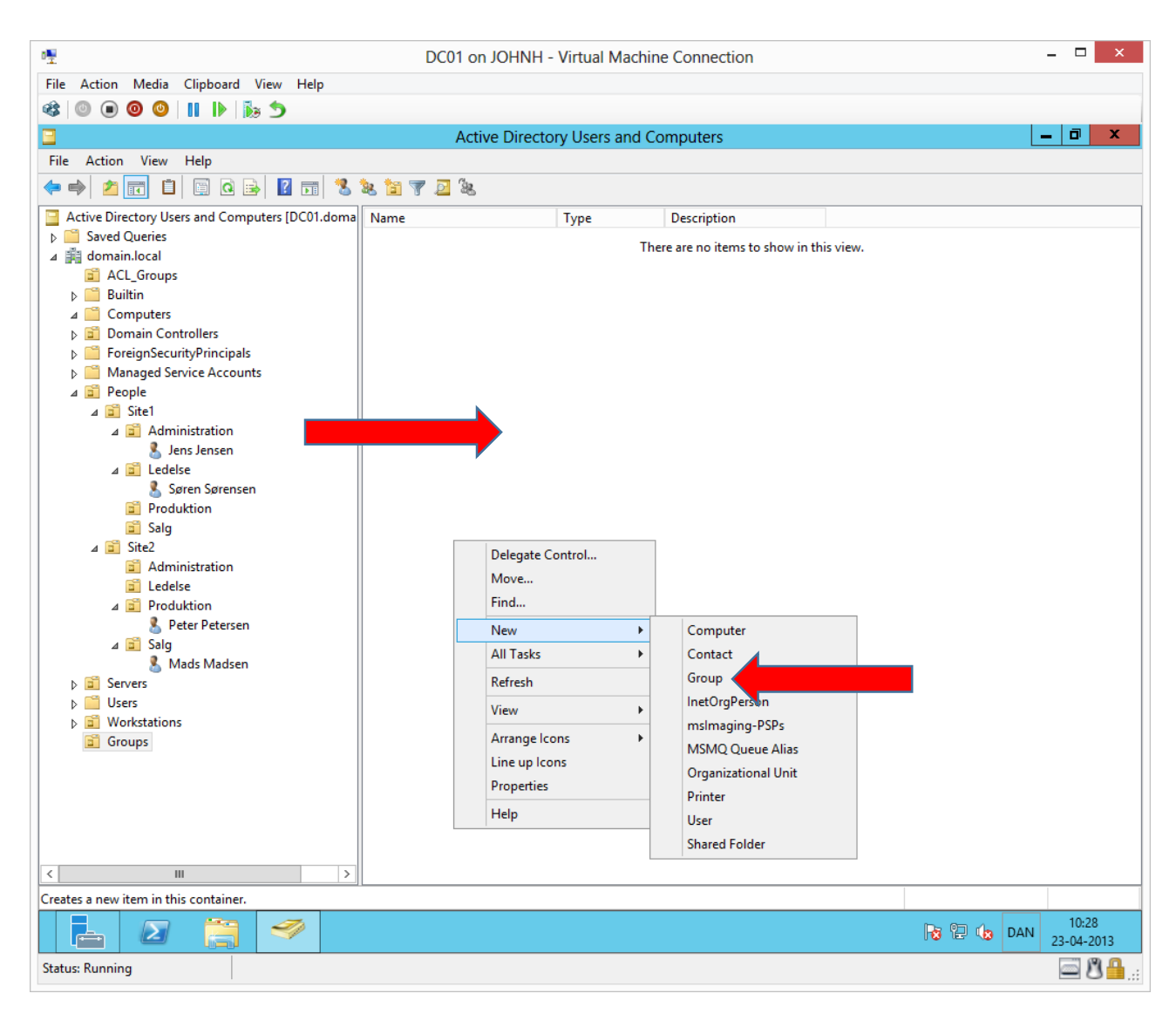

Under a new root OU **Groups** we will create the global groups by first marking the **Groups** OU then right clicking in the white space (the reading pane) and choosing **New→Group** 

| ₽₩                                                                                                    | DC01 on JOHN  | NH - Virtual M | achine Connection                  |       |       |     | - 0     | ×      |
|----------------------------------------------------------------------------------------------------|---------------|----------------|------------------------------------|-------|-------|-----|---------|--------|
| File Action Media Clipboard Vi                                                                                                    | ew Help       |                |                                    |       |       |     |         |        |
| 🕸 💿 💿 🞯 🚺 🕪 🔥                                                                                                    | 5             |                |                                    |       |       |     |         |        |
| <b>7</b>                                                                                                    |               | ctory Users a  | ind Computers                      |       |       | -   | . 0     | x      |
| New O                                                                                                    | bject - Group |                |                                    |       |       | _   |         |        |
|                                                                                                    |               |                |                                    |       |       |     |         |        |
| Create in: domain.loca                                                                                                    | l/Groups      | Туре           | Description                        |       |       |     |         |        |
| Group name:                                                                                                    |               |                | There are no items to show in this | view. |       |     |         |        |
| Administration                                                                                                    |               |                |                                    |       |       |     |         |        |
| Crown name (pro Windows 2000)                                                                                                    |               |                |                                    |       |       |     |         |        |
| Administration                                                                                                    |               |                |                                    |       |       |     |         |        |
|                                                                                                    |               |                |                                    |       |       |     |         |        |
| Group scope                                                                                                    | Group type    |                |                                    |       |       |     |         |        |
| O Domain local                                                                                                    | Security      |                |                                    |       |       |     |         |        |
| Global                                                                                                    | Obstribution  |                |                                    |       |       |     |         |        |
|                                                                                                    |               |                |                                    |       |       |     |         |        |
| <ul> <li>Administration</li> <li>≧ Administration</li> <li>≧ Ledelse</li> <li>▲ ≅ Produktion</li> <li>Seter Petersen</li> <li>▲ ≅ Salg</li> <li>▲ Mads Madsen</li> <li>▷ Servers</li> <li>▷ Users</li> <li>▷ Users</li> <li>▷ Workstations</li> <li>☑ Groups</li> </ul> |               |                |                                    |       |       |     |         |        |
| <                                                                                                    |               |                |                                    |       |       |     | 10-3    | 0      |
|                                                                                                    | <b>S</b>      |                |                                    |       | 8 9 4 | DAN | 23-04-2 | 2013   |
| Status: Running                                                                                                    |               |                |                                    |       |       |     | $ \ge $ | 3 🛗 .: |

| 8₩2                                                                                                    | DC01 on JOHNH - Virtual Machine Connection |                                                            |             |  |        |     | - 🗆 🗙               |
|----------------------------------------------------------------------------------------------------|--------------------------------------------|------------------------------------------------------------|-------------|--|--------|-----|---------------------|
| File Action Media Clipboard View Help                                                                                                    |                                            |                                                            |             |  |        |     |                     |
| 🕸   🔍 🖲 🥥 🕲   🔢   🏷 🏷                                                                                                    |                                            |                                                            |             |  |        |     |                     |
|                                                                                                    | Active [                                   | Directory Users and Co                                     | mputers     |  |        | -   | . 0 ×               |
| File Action View Help                                                                                                    |                                            |                                                            |             |  |        |     |                     |
| 🗢 🔿 📶 📋 🖾 🕞 🖉 📆                                                                                                    | 🤽 🛅 🍸 🗾 🖧                                  |                                                            |             |  |        |     |                     |
| Administration<br>Saved Queries<br>Active Directory Users and Computers [DC01.doma<br>Saved Queries<br>Active Directory Users and Computers<br>Computers<br>Domain Controllers<br>Domain Controllers<br>Domain | Name                                       | Type<br>Security Group<br>Security Group<br>Security Group | Description |  |        |     |                     |
| < III >                                                                                                    |                                            |                                                            |             |  |        |     |                     |
|                                                                                                    |                                            |                                                            |             |  |        |     |                     |
|                                                                                                    |                                            |                                                            |             |  | Re (19 | DAN | 10:31<br>23-04-2013 |
| Status: Running                                                                                                    |                                            |                                                            |             |  |        |     | ■ 8 <sup>1</sup>    |

Create the remaining global groups as shown.

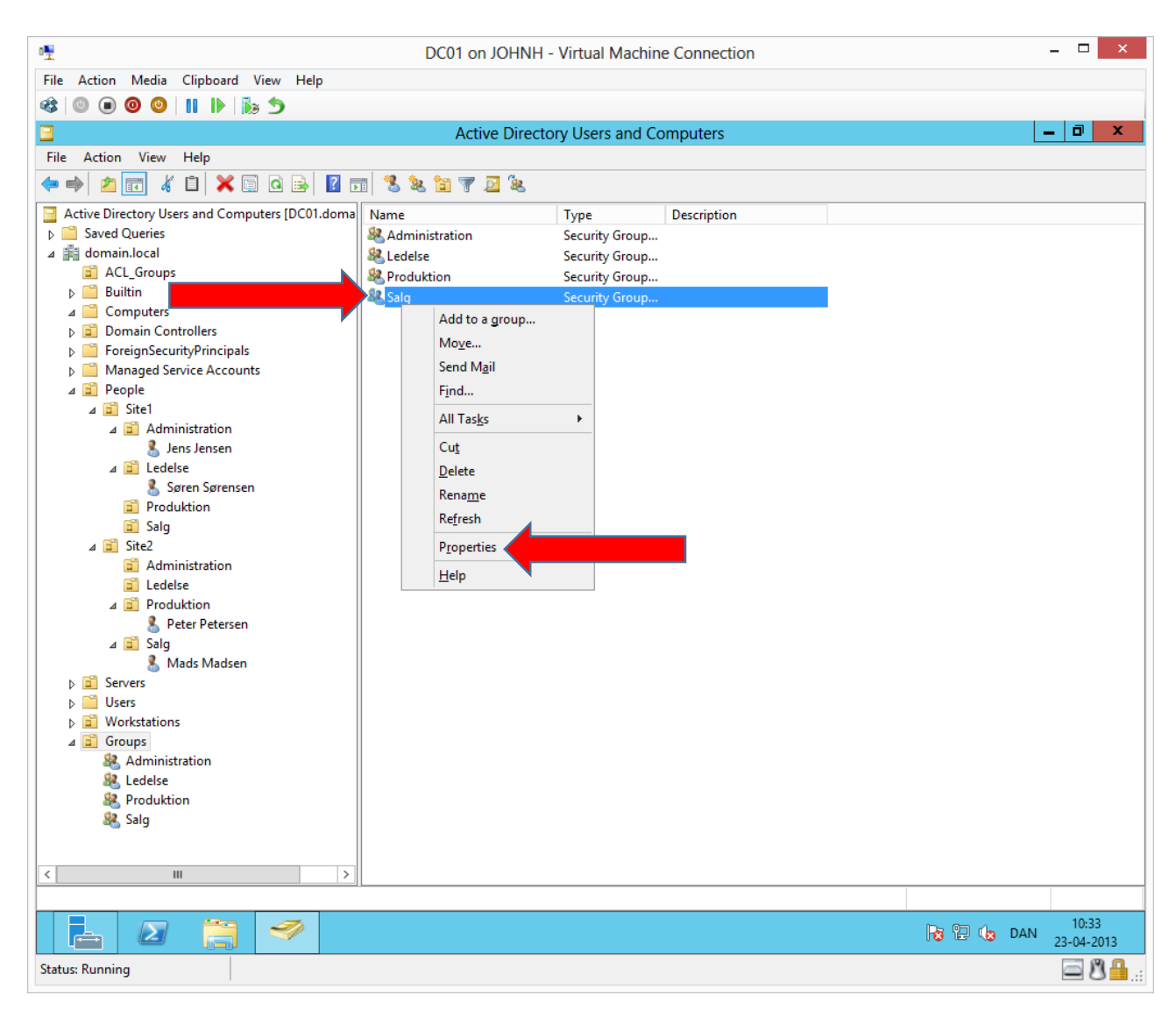

We will add the department users to their respective global groups by right clicking on the group and choosing **Properties** 

| · 🖫                                             | DC01 on JOHNH - Virtual Machine Connection – 🗆 🗙 |                            |                |  |           |                     |  |
|-------------------------------------------------|--------------------------------------------------|----------------------------|----------------|--|-----------|---------------------|--|
| File Action Media Clipboard View Help           |                                                  |                            |                |  |           |                     |  |
|                                                 |                                                  |                            |                |  |           |                     |  |
|                                                 | Activo D                                         | irocton ( lears and (      | amputara       |  |           | _ <b>a</b> x        |  |
| Active Directory Users and Computers            |                                                  |                            |                |  |           |                     |  |
| File Action View Help                           |                                                  |                            |                |  |           |                     |  |
| 🗢 🔿 🖄 📰 🦸 🖺 🗶 🛄 🖄 🔢                             | 1 🎖 🕱 🛅 👗 💆                                      | 8                          |                |  |           |                     |  |
| Active Directory Users and Computers [DC01.doma | Name                                             | Туре                       | Description    |  |           |                     |  |
| Saved Queries                                   | & Administration                                 | Security Group.            |                |  |           |                     |  |
| ⊿ 🚆 domain.local                                | Sector Ledelse                                   | Security Group.            | •              |  |           |                     |  |
| CL_Groups                                       |                                                  | Salg Properties            | ? X            |  |           |                     |  |
| ▷ Builtin                                       |                                                  |                            |                |  |           |                     |  |
| ∠ Computers                                     | General Members M                                | ember Of Managed By        |                |  |           |                     |  |
| ForeignSecurityPrincipals                       | Members:                                         |                            |                |  |           |                     |  |
| Managed Service Accounts                        | Name                                             | Active Directory Domain Se | ervices Folder |  |           |                     |  |
| ⊿ 📓 People                                      |                                                  | ,                          |                |  |           |                     |  |
| ⊿ 🛅 Site1                                       |                                                  |                            |                |  |           |                     |  |
| ⊿ 🛅 Administration                              |                                                  |                            |                |  |           |                     |  |
| 👗 Jens Jensen                                   |                                                  |                            |                |  |           |                     |  |
| ∠ ⊇ Ledelse                                     |                                                  |                            |                |  |           |                     |  |
| B Produktion                                    |                                                  |                            |                |  |           |                     |  |
| Salg                                            |                                                  |                            |                |  |           |                     |  |
| ⊿ 🖬 Site2                                       |                                                  |                            |                |  |           |                     |  |
| Administration                                  |                                                  |                            |                |  |           |                     |  |
| 🖬 Ledelse                                       |                                                  |                            |                |  |           |                     |  |
| ⊿ 📓 Produktion                                  |                                                  |                            |                |  |           |                     |  |
| 🙎 Peter Petersen                                |                                                  |                            |                |  |           |                     |  |
| ⊿ 🖬 Salg                                        |                                                  |                            |                |  |           |                     |  |
| 🔉 Mads Madsen                                   | Add                                              |                            |                |  |           |                     |  |
| D Servers                                       |                                                  |                            |                |  |           |                     |  |
| Workstations                                    |                                                  |                            |                |  |           |                     |  |
| ⊿ 🖬 Groups                                      |                                                  | ОК                         | Cancel Apply   |  |           |                     |  |
| Administration                                  |                                                  |                            |                |  |           |                     |  |
| A Ledelse                                       |                                                  |                            |                |  |           |                     |  |
| Reproduktion                                    |                                                  |                            |                |  |           |                     |  |
| Salg                                            |                                                  |                            |                |  |           |                     |  |
|                                                 |                                                  |                            |                |  |           |                     |  |
| < III >                                         |                                                  |                            |                |  |           |                     |  |
|                                                 |                                                  |                            |                |  |           |                     |  |
|                                                 |                                                  |                            |                |  | 😼 🔁 👍 DAN | 10:34<br>23-04-2013 |  |
| Status: Running                                 |                                                  |                            |                |  |           |                     |  |

| 0 <u>₩</u>                                      | DC01 on JOHNH - Virtual Machine Connection – 🗆 🗙 |                            |                |              |  |                         |  |  |
|-------------------------------------------------|--------------------------------------------------|----------------------------|----------------|--------------|--|-------------------------|--|--|
| File Action Media Clinhoard View Help           |                                                  |                            |                |              |  |                         |  |  |
|                                                 |                                                  |                            |                |              |  |                         |  |  |
|                                                 | A stiller Die                                    | a atta mulla ann an d C    |                |              |  |                         |  |  |
|                                                 | Active Directory Users and Computers             |                            |                |              |  |                         |  |  |
| File Action View Help                           |                                                  |                            |                |              |  |                         |  |  |
| 🗢 🔿 🙋 📰 🠇 🗎 🗙 🗟 🗟 🛛                             | 1 浅 🔌 🛅 🍸 🗕 🍇                                    |                            |                |              |  |                         |  |  |
| Active Directory Users and Computers [DC01.doma | Name                                             | Туре                       | Description    |              |  |                         |  |  |
| Saved Queries                                   | Section 44 Main Administration                   | Security Group             |                |              |  |                         |  |  |
| 🔺 🏥 domain.local                                | Sedelse Ledelse                                  | Security Group             |                |              |  |                         |  |  |
| ACL_Groups                                      |                                                  | Salg Properties            | ?              | x            |  |                         |  |  |
| ⊳ 📔 Builtin                                     |                                                  | sugrioperaes               |                |              |  |                         |  |  |
| ⊿ Computers                                     | Select Users, Contac                             | cts, Computers, Ser        | vice Accounts, | or ? 🗙       |  |                         |  |  |
| Domain Controllers                              |                                                  |                            |                |              |  |                         |  |  |
| ForeignSecurityPrincipals                       | Select this object type:                         |                            |                |              |  |                         |  |  |
| Managed Service Accounts                        | Users, Service Accounts                          | , Groups, or Other objects |                | Object Types |  |                         |  |  |
|                                                 | From this location:                              |                            |                |              |  |                         |  |  |
| A B Administration                              | domain.local                                     |                            |                | Locations    |  |                         |  |  |
|                                                 |                                                  |                            |                |              |  |                         |  |  |
|                                                 | Enter the object names to                        | select (examples):         |                |              |  |                         |  |  |
| & Søren                                         | mads                                             |                            |                | Check Names  |  |                         |  |  |
| Produktion                                      |                                                  |                            |                |              |  |                         |  |  |
| 📓 Salg                                          |                                                  |                            |                |              |  |                         |  |  |
| ⊿ 🛅 Site2                                       | Advanced                                         |                            | ок             | Cancel       |  |                         |  |  |
| Administration                                  |                                                  |                            |                |              |  |                         |  |  |
| 🖬 Ledelse                                       |                                                  |                            | ,              |              |  |                         |  |  |
| ⊿ 🖬 Produktion                                  |                                                  |                            |                |              |  |                         |  |  |
| 8 Peter Petersen                                |                                                  |                            |                |              |  |                         |  |  |
| ⊿ 📓 Salg                                        |                                                  |                            |                |              |  |                         |  |  |
| 👗 Mads Madsen                                   | Add                                              | nove                       |                |              |  |                         |  |  |
| Servers                                         |                                                  |                            |                |              |  |                         |  |  |
| Users                                           |                                                  |                            |                |              |  |                         |  |  |
| Vorkstations                                    |                                                  | OK (                       | ancel An       | she          |  |                         |  |  |
| Administration                                  |                                                  |                            |                |              |  |                         |  |  |
|                                                 |                                                  |                            |                |              |  |                         |  |  |
| Produktion                                      |                                                  |                            |                |              |  |                         |  |  |
| Sala                                            |                                                  |                            |                |              |  |                         |  |  |
|                                                 |                                                  |                            |                |              |  |                         |  |  |
|                                                 |                                                  |                            |                |              |  |                         |  |  |
| < III >                                         |                                                  |                            |                |              |  |                         |  |  |
|                                                 |                                                  |                            |                |              |  |                         |  |  |
|                                                 |                                                  |                            |                |              |  | 10:34<br>DAN 23-04-2013 |  |  |
| Status: Running                                 |                                                  |                            |                |              |  | <u>ه 8</u> 8            |  |  |

This is the sales group (Salg) and we add Mads Madsen by typing **mads** and clicking **Check names** and **OK** x 2. Now add the last 3 users to their respective global group.

We have now created a structure for workstations, servers, users and groups, that we can continue to build on.